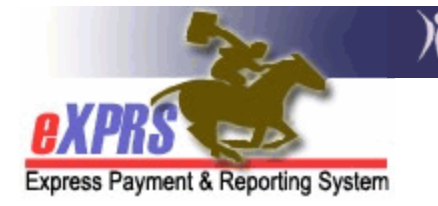

## How to Accept or Reject a Provider Prior Authorization (PPA)

Provider Prior Authorizations (PPA) are used for multiple purposes in eXPRS:

- 1) Allotment/Grant PPAs: Used to generate applicable monthly payments to a provider.
- 2) **RFFS Case Management PPAs:** Used to establish the monthly rationed payment amount cap that a Case Management Entity can bill for Case Management Services.
- 3) **Optional PPAs:** Allows a Case Management Entity to authorize a provider to deliver specific CPA services to individuals.

A PPA must be in **Accepted** status for it to be used for any of the purposes above.

Users must have one of the following roles to complete this work:

- PPA Approver
- PPA Manager

## To Accept a PPA in eXPRS:

- 1. Log in to eXPRS.
- 2. If a Home Page notification hyperlink exists, select it, and then go to Step #6. If you do not have a notification, continue to Step #3.

| Oregon Department of Human Services<br>Express Payment & Reporting System (eXPRS) |            |                                     |                         |                     |                            |          |              |         |             |    |         |  |
|-----------------------------------------------------------------------------------|------------|-------------------------------------|-------------------------|---------------------|----------------------------|----------|--------------|---------|-------------|----|---------|--|
| exprs                                                                             |            | Hom                                 | e My Ao                 | count               | Change Pa                  | ssword   | Help 🔻       | Custome | r Service 🔻 | Lo | g Out   |  |
| Express Payment & Reportin                                                        | ng Syste   | em                                  |                         |                     |                            |          |              |         |             |    |         |  |
| Client                                                                            | ► He       | ome                                 |                         |                     |                            |          |              |         |             |    |         |  |
| Provider                                                                          | V          |                                     | lost con                | aplotod             | Leuccosefu                 | llv      |              |         |             |    |         |  |
| Contracts                                                                         | I          | rour request completed successiony. |                         |                     |                            |          |              |         |             |    |         |  |
| Prior Authorization                                                               | My         | My Notifications                    |                         |                     |                            |          |              |         |             |    |         |  |
| Plan Of Care                                                                      | •          |                                     | . –                     | _                   |                            |          |              |         |             |    | _       |  |
| Claims                                                                            | •          | Filt                                | ered By                 | Туре                | All Notificati             | on Types |              | ~       | Include     | Re | moved 🗆 |  |
| Liabilities                                                                       | •          |                                     |                         |                     |                            |          |              |         |             |    |         |  |
| Reports                                                                           | •          |                                     |                         |                     |                            | <u> </u> | ind          |         |             |    |         |  |
| Financial Maintenance                                                             | <b>→</b> — |                                     |                         |                     |                            |          |              |         |             |    |         |  |
|                                                                                   |            |                                     | Desc                    | cription            |                            | ≎ D      | lated<br>ate | Upda    | ted By      | ÷  | Done 🗌  |  |
|                                                                                   | P          | PA Adjust<br>mount: \$0             | ment 5539<br>.00 Awaits | 8802 for<br>Provide | Provider:<br>r Acceptance. | 9/8/2    | 022          |         |             |    | Remove  |  |
|                                                                                   |            |                                     |                         |                     |                            | Rei      | move         |         |             |    |         |  |

3. From the left navigation menu, select **Prior Authorization > Provider Prior Auth > Find PPA**.

| Oregon Department of Human Services<br>Express Payment & Reporting System (eXPRS) |                |                                      |    |                  |        |          |           |         |  |  |
|-----------------------------------------------------------------------------------|----------------|--------------------------------------|----|------------------|--------|----------|-----------|---------|--|--|
| VIDE                                                                              | Home           | My Account                           | Ch | ange Password    | Help 🔻 | Customer | Service 🔻 | Log Out |  |  |
| Express Payment & Reporting System - All my Organizations and Program Areas       |                |                                      |    |                  |        |          |           |         |  |  |
| Client                                                                            | Home           |                                      |    |                  |        |          |           |         |  |  |
| Provider                                                                          |                |                                      |    |                  |        |          |           |         |  |  |
| Contracts                                                                         | Four reque     | Tour request completed successfully. |    |                  |        |          |           |         |  |  |
| Prior Authorization                                                               | Provider Price | r Auth                               | Þ  | Find PPA         |        |          |           |         |  |  |
| Plan Of Care                                                                      | Client Prior A | uth                                  | •  | Approve PPA      |        | _        |           |         |  |  |
| Claims                                                                            | Service Prior  | Auth                                 | ►  | Mass Process PPA |        |          | Include   | Removed |  |  |
| Liabilities                                                                       | Reports        |                                      | ►  |                  |        |          |           |         |  |  |
| Reports                                                                           | Find           |                                      |    |                  |        |          |           |         |  |  |
| Financial Maintenance                                                             | *              |                                      |    |                  |        |          |           |         |  |  |

- 4. Enter search criteria and select **Find**.
- 5. From the results list, select the **PA Adj #** hyperlink for a PPA with the status <u>Pending Acceptance</u>.

| Find Provider Prior Authorization                                    |                             |                |                    |             |           |          |            |           |        |           |                            |
|----------------------------------------------------------------------|-----------------------------|----------------|--------------------|-------------|-----------|----------|------------|-----------|--------|-----------|----------------------------|
| Enter one or more search criteria. Only exact matches are supported. |                             |                |                    |             |           |          |            |           |        |           |                            |
|                                                                      |                             |                |                    |             |           |          |            |           |        |           |                            |
| Prior Auth Ref Num:                                                  |                             |                |                    |             |           |          |            |           |        |           |                            |
| PA Adj #:                                                            |                             |                |                    |             |           |          |            |           |        |           |                            |
| Provider ID:                                                         | 11                          | 品              |                    |             |           |          |            |           |        |           |                            |
| DHS Contract Num:                                                    |                             | 品              |                    |             |           |          |            |           |        |           |                            |
| Service Element:                                                     | Select                      |                |                    |             | ~         | ·        |            |           |        |           |                            |
| Status:                                                              | Pending V                   | Approval State | ıs:                | ~           |           |          |            |           |        |           |                            |
| Effective Date:                                                      |                             | End Da         | te:                | 1           |           |          |            |           |        |           |                            |
| Exact:                                                               | ○Yes ®No                    | Exa            | ct: ○Ye            | es ®No      |           |          |            |           |        |           |                            |
| Created From:                                                        |                             | Created        | Го:                | 1           |           |          |            |           |        |           |                            |
| Include Void:                                                        | ○Yes ®No                    |                |                    |             |           |          |            |           |        |           |                            |
|                                                                      |                             |                |                    |             |           |          |            |           |        |           |                            |
| Find Reset                                                           |                             |                |                    |             |           |          |            |           |        |           |                            |
| Export options: 🖉 CSV   🕱 Excel   🗟 PDF   🔂 RTF                      |                             |                |                    |             |           |          |            |           |        |           |                            |
| PA Adj PA Ref Pro                                                    | DHS<br>ovider _ Contract \$ | Service Proc   | Svc<br>Modifier \$ | Effective 🛓 | End 🛓     |          | Approval   |           |        | Updated 🛓 | Updated 🛓                  |
| # Num                                                                | ID Num                      | Element Čode Č | Cd                 | Date        | Date      | Status 🖨 | Status     | Amount \$ | Rate ≑ | By        | Date                       |
| 55398802 DP1184265 11                                                |                             | 51 ORSLV       | All                | 7/1/2019    | 6/30/2023 | Pending  | Acceptance | \$0.00    |        |           | 2022-09-08<br>13:31:10.144 |
|                                                                      |                             |                |                    |             |           |          |            |           |        |           |                            |

6. Review the PPA for accuracy. If correct, select **Accept**; if incorrect, select **Reject**.

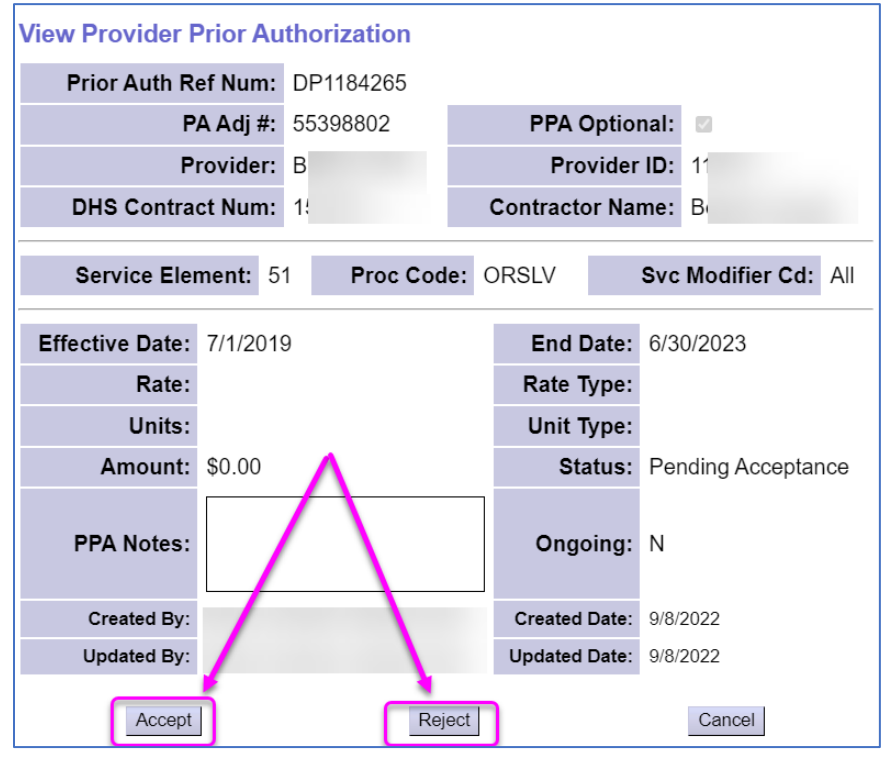